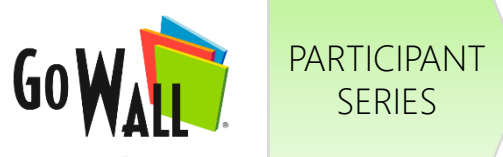

•

٠

٠

SERIES

## How to Join a Wall

| OVERVIEW                                                                                                    | JOIN BY EMAIL INVITE                                                                                                    |                                                                                                    |                                                                                                    |
|----------------------------------------------------------------------------------------------------|----------------------------------------------------------------------------------------------------|----------------------------------------------------------------------------------------------------|----------------------------------------------------------------------------------------------------|
| There are three different<br>ways to join a Wall:<br>Join by Email Invite (p.1)<br>This is the most common way<br>to join a Wall. A Facilitator sends<br>an email invite to your inbox.<br>Open it to RSVP and join a wall.                                                                                                    | If you've received a GoWall<br>invitation via email, open<br>the invitation in your email<br>inbox & select "RSVP NOW".                                                                                                    | Sign in using your existing<br>GoWall account & select<br>'ACCEPT'.                                                                                                    | Select 'JOIN'.<br>(Note: If a wall is 'CLOSED', you<br>will not be able to join it until<br>a Facilitator opens it.)                                                                                                    |
| Join by Wall ID (p.2)<br>In some cases, a Facilitator may<br>share a Wall ID instead of inviting<br>you by email. Log in to GoWall<br>and you'll be able to join a wall<br>by inputting a 'Wall ID'.<br>Join from 'My Walls' (p.2)<br>Log in to GoWall. If you've been<br>invited to a wall, it will appear<br>under 'Walls I'm invited to'. | GoWall invitation - Product Brainstorming     Import     Import     Randall Washington via Go     4:07 PM (7 minutes ago)     Import     Import | Image: Create new wall   New wall   New wall   Re-Use wall   Re-Use wall   Image: Create new wall     Image: Create new wall     Image: Create new wall </td <td>Subset   Subset   Subset   Subset   Subset   Subset   Subset   Subset   Subset   Subset   Subset   Subset   Subset   Subset   Subset   Subset   Subset   Subset   Subset   Subset   Subset   Subset   Subset   Subset   Subset   Subset   Subset   Subset   Subset   Subset   Subset   Subset Subset Subset&lt;</td> | Subset   Subset   Subset   Subset   Subset   Subset   Subset   Subset   Subset   Subset   Subset   Subset   Subset   Subset   Subset   Subset   Subset   Subset   Subset   Subset   Subset   Subset   Subset   Subset   Subset   Subset   Subset   Subset   Subset   Subset   Subset   Subset Subset< |

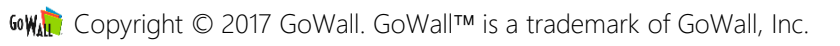

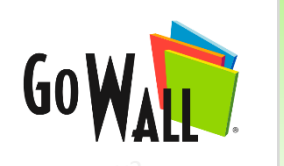

PARTICIPANT

SERIES

## How to Join a Wall (cont'd)

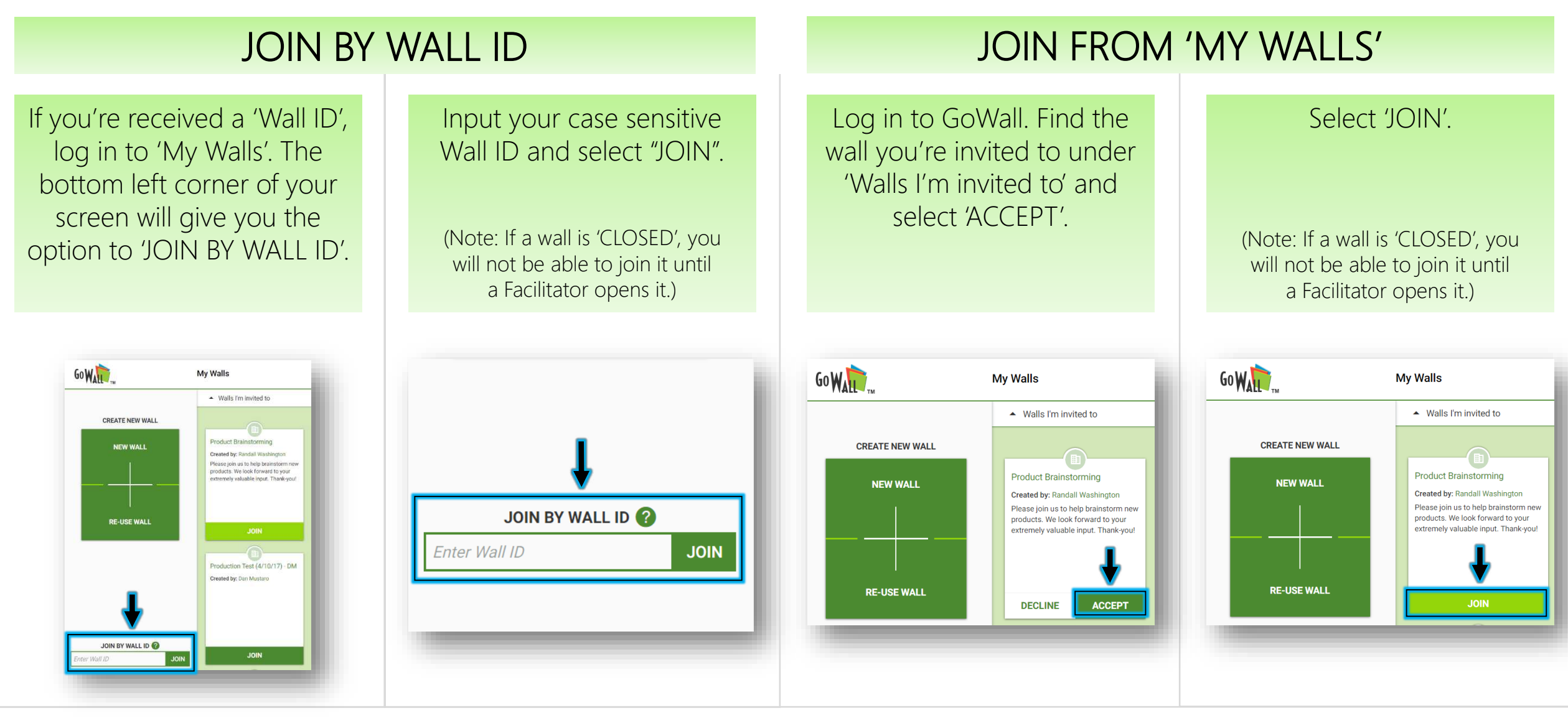

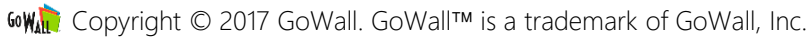